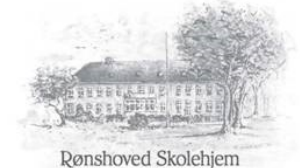

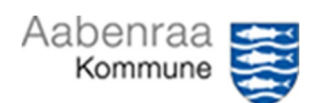

## Oprettelse på Medarbejdernet og kom i gang med App'en MinLøn

Det første du skal er, at oprettes inde på medarbejderNET

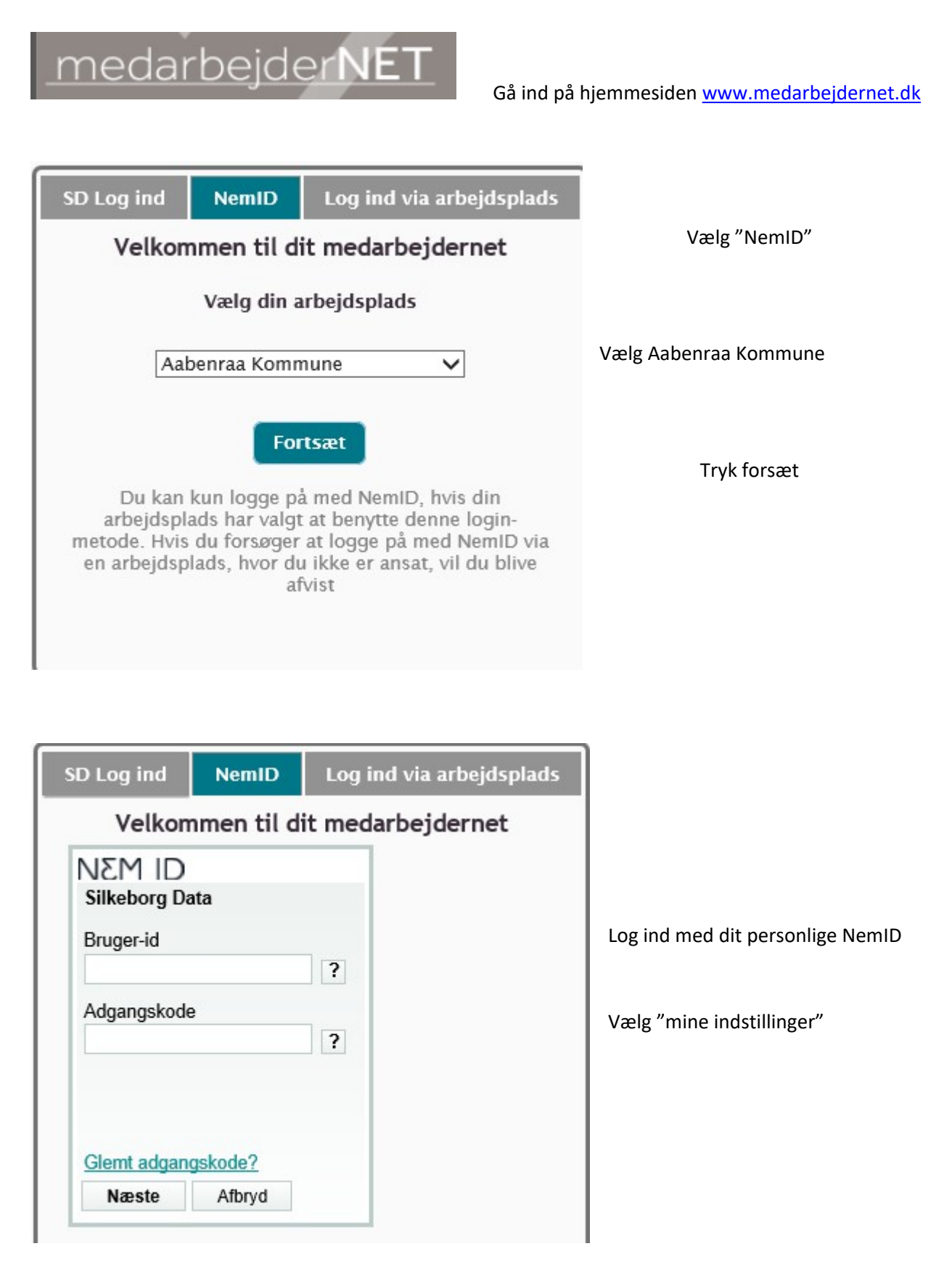

|                                                                                                    | Rønshoved Skole<br>Aberna Kommune  | Rønshoved Skolehjem<br>Aberna Kommune                          |  |
|----------------------------------------------------------------------------------------------------|------------------------------------|----------------------------------------------------------------|--|
| Mine muligheder Mine indstillinger S                                                                                                    | Support                            | Andre sider                                                    |  |
| Vine kontaktoplysninger bestemmer hvorhen du senere kan få tilsendt en ny adgangskode Kontaktoplysninger Telefon: Mobil: Email: Adresse: Rådhusgade 3,1 Tv Postnr./By: 6200 Aabenraa Evaret på sikkerhedsspørgsmålet skal du bruge hvis du engang glemmer din adgangskode Sikkerhedsspørgsmål | Udfyld<br>med<br>Svar på sikkerhed | kontaktoplysninge<br>et telefonnummer og mail<br>dsspørgsmålet |  |
| Angiv dit svar: *<br>Gentag svar: *<br>bin adgang til vores mobile løsning<br>MinLøn<br>Mobilkode:<br>Vælg en 6 cifret kode, som ikke er for let at gætte.<br>Brug ikke dine fødselsdato, 123456 o.l.<br>Gem<br>Spær adgang til MinLøn (App)                                                  | Vælg en mobilko                    | de som er 6 cifret.<br>Tryk gem                                |  |

## Nu skal du så logge på MinLøn app for første gang

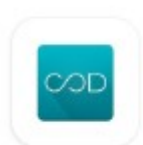

MinLøn Silkeborg Data A/S

Du skal starte med at hente appen MinLøn i App Store eller Google Play Store.

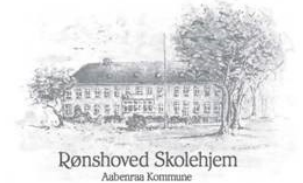

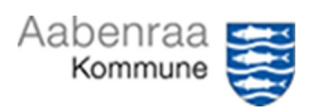

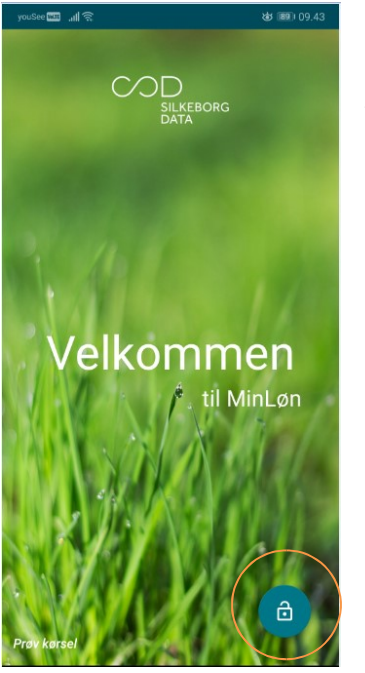

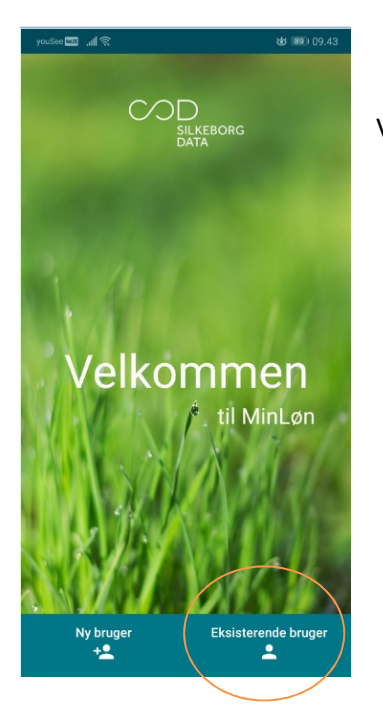

## Åben appen

Tryk derefter på ikonet nede i højre hjørne

Vælg "Eksisterende bruger" som er nede i højre hjørne

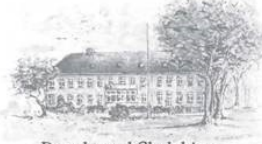

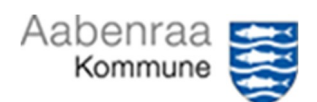

Rønshoved Skolehjem

## Tast CPR-nummer og den 6 cifret kode ind

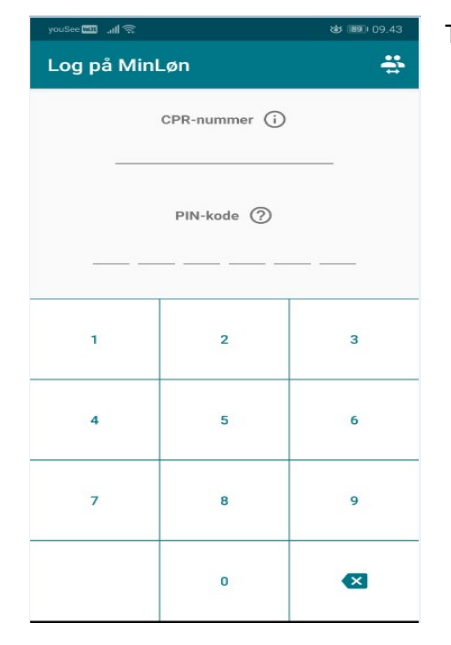

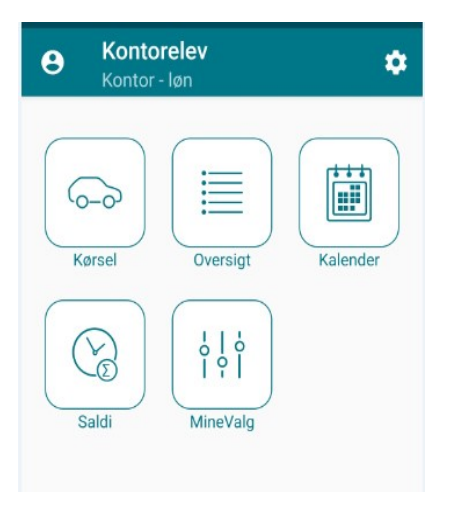

Du er nu logget ind og klar til, at indberette.

God fornøjelse.